**FAD 2025 Annual Meeting** June 20-22, 2025 The Boca Raton

"How to Claim Your CME"

In order to receive your CME Certificate, you are **REQUIRED** to complete the OVERALL EVALUATION on the Meeting App/Website. The meeting "app" is not actually an app you need to download, rather a website you'll want to bookmark: <u>http://app.resultsathand.com/fad2025</u>. Sign-in using the email address that you registered for the meeting with. If you don't remember your password, please click on

the prompt to be assisted.

## Instructions to CLAIM CME for FAD Meeting:

- 1. Click on the link above and sign in.
- 2. Click on the Evaluation Icon.
- 3. Click on "Overall Evaluation Complete for CME"
- 4. Complete the evaluation and wait a few moments, or refresh on the home button.
- 5. You will then see an icon on the top to email, view or download. You can also find your certificate on the homepage under "My Certificates."
- 6. The evaluation needs to be completed within 3 months to receive your certificate.
- 7. Note: You are responsible for reporting your own CME; we only provide a certificate for your records and do not report to CE Broker.